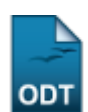

## Transferência Manual de Aluno entre Turmas

| Sistema            | SIGAA                    |  |  |
|--------------------|--------------------------|--|--|
| Módulo             | Graduação                |  |  |
| Usuários           | Perfil específico do DAE |  |  |
| Perfil             | Administrador DAE        |  |  |
| Última Atualização | 11/10/2016 13:46         |  |  |

Nesta operação, o usuário poderá efetuar a transferência manual de matrículas ou solicitações de matrículas de discentes entre turmas da Instituição.

Para isso, acesse o SIGAA → Módulos → Graduação → Alunos → Transferência de Aluno entre Turmas → Transferência Manual.

Na tela exibida pelo sistema, o usuário deverá selecionar o componente curricular desejado como mostrado na tela abaixo:

| Buscar Turma de Origem   |                                                     |   |  |  |  |
|--------------------------|-----------------------------------------------------|---|--|--|--|
| Ano-Período:             | 2012 . 1                                            |   |  |  |  |
| Centro:                  | CENTRO DE CIÊNCIAS DA SAÚDE - NATAL                 |   |  |  |  |
| Unidade:                 | DEPARTAMENTO DE FARMACIA                            |   |  |  |  |
| Componente Curricular: 🖈 | FAR0005 - PRINCIPIOS DE BIOFARMACIA FARMACOCINETICA | ~ |  |  |  |
|                          | Buscar Cancelar                                     |   |  |  |  |
|                          | 🖈 Campos de preenchimento obrigatório.              |   |  |  |  |
|                          | Graduação                                           |   |  |  |  |

Caso desista da operação, clique em *Cancelar*. Uma janela será apresentada pelo sistema para confirmação. Esta operação é válida para todas as telas que apresentem esta função.

Para retornar ao menu inicial do módulo clique em Graduação.

Nesta tela, o usuário deverá selecionar uma das turmas para que seja a origem da transferência.

Para realizar a busca pela turma de origem da transferência, informe os seguintes dados:

- Ano-Período: Informe o ano e o período da turma desejada;
- Centro: Selecione o centro ao qual a turma pertence;
- Unidade: Informe a que unidade a qual o componente está veiculado;
- *Componente Curricular*: Insira o componente curricular no qual deseja realizar as transferências.

Exemplificaremos com:

- Ano-Período: <u>2012.2;</u>
- Centro: CENTRO DE CIÊNCIAS DA SAÚDE NATAL;
- Unidade: DEPARTAMENTO DE FARMÁCIA;
- Componente Curricular: FAR0005 PRINCÍPIOS DE BIOFARMÁCIA FARMACINÉTICA.

Ao preencher o(s) campo(s) acima, o usuário deverá clicar em **Buscar**. A seguir, a tela abaixo será apresentada:

|        |                                                                              | Bus         | CAR TURMA DI | e Origem     |              |            |  |
|--------|------------------------------------------------------------------------------|-------------|--------------|--------------|--------------|------------|--|
|        | Ano-Período:                                                                 | 2012 . 1    |              |              |              |            |  |
|        | Centro: CENTRO DE CIÊNCIAS DA SAÚDE - NATAL                                  |             |              |              |              |            |  |
|        | Unidade: DEPARTAMENTO DE FARMACIA                                            |             |              |              |              |            |  |
|        | Componente Curricular: * FAR0005 - PRINCIPIOS DE BIOFARMACIA FARMACOCINETICA |             |              |              |              |            |  |
|        | Buscar Cancelar                                                              |             |              |              |              |            |  |
|        | 🖈 Campos de preenchimento obrigatório.                                       |             |              |              |              |            |  |
|        | 🌍: Selecionar Turma                                                          |             |              |              |              |            |  |
|        | LISTA DE TURMAS ENCONTRADAS                                                  |             |              |              |              |            |  |
| Furma  | Docentes                                                                     | Ano/Período | Horário      | Matriculados | Solicitações | Capacidade |  |
| AROOOS | R0005 - PRINCIPIOS DE BIOFARMACIA FARMACOCINETICA                            |             |              |              |              |            |  |
| 01     | NOME DO DOCENTE                                                              | 2012.1      | 3M23 2T1     | 43           | 0            | 45         |  |
| )2     | NOME DO DOCENTE                                                              | 2012.1      | 5N12 6N1     | 42           | 0            | 45         |  |

Nesta tela, o usuário deverá selecionar uma das turmas para que seja a origem da transferência. Para selecionar a turma desejada, clique no ícone 💿 ao lado da mesma. A tela a seguir será exibida:

|         |                                                                       |                   | TURMA DE OR    | IGEM         |              |            |  |  |
|---------|-----------------------------------------------------------------------|-------------------|----------------|--------------|--------------|------------|--|--|
|         | Turma: FAR0005 - PRINCIPIOS DE BIOFARMACIA FARMACOCINETICA - Turma 02 |                   |                |              |              |            |  |  |
|         | Docente(s): NOME DO DOCENTE                                           |                   |                |              |              |            |  |  |
|         | Horário: 5N12 6N1<br>Capacidade da Turma: 45                          |                   |                |              |              |            |  |  |
|         |                                                                       |                   |                |              |              |            |  |  |
|         | Alunos Matriculados:                                                  | 42                |                |              |              |            |  |  |
|         | Solicitações:                                                         | 0                 |                |              |              |            |  |  |
|         |                                                                       |                   |                |              |              |            |  |  |
|         |                                                                       |                   | 🌍: Selecionar  | r Turma      |              |            |  |  |
|         |                                                                       | SEL               | ECIONE A TURMA | DE DESTINO   |              |            |  |  |
| Turma   | Docentes                                                              | Ano/Período       | Horário        | Matriculados | Solicitações | Capacidade |  |  |
| FAR0005 | - PRINCIPIOS DE BIOFARMACI                                            | A FARMACOCINETICA |                |              |              |            |  |  |
| 01      | NOME DO DOCENTE                                                       | 2012.1            | 3M23 2T1       | 43           | 0            | 45 🌍       |  |  |
|         |                                                                       |                   | << Voltar Ca   | ancelar      |              |            |  |  |

Clique em **Voltar** caso deseje retornar para a página anterior. Esta operação é válida para todas as telas que apresentem esta função.

Para selecionar a turma destino, clique novamente no ícone <sup>(2)</sup>. Ao selecionar a turma a tela abaixo será gerada:

| DEFINA OS DISCENTES A SEREM TRANSFERIDOS                                         |                                                                              |                         |                      |                |   |  |
|----------------------------------------------------------------------------------|------------------------------------------------------------------------------|-------------------------|----------------------|----------------|---|--|
| TURMA DE ORIGEM                                                                  |                                                                              |                         |                      |                |   |  |
| Turma: FAR0005 - PRINCIPIOS DE BIOFARMACIA FARMACOCINETICA - Turma 02 Período: 2 |                                                                              |                         |                      |                |   |  |
| Docente(s): N                                                                    | OME DO DOCENTE                                                               |                         |                      |                |   |  |
| Horário: 5                                                                       | N12 6N1                                                                      | Matriculados: 42        | Solicitações: 0      | Capacidade: 45 |   |  |
| TURMA DE DESTIN                                                                  | 0                                                                            |                         |                      |                |   |  |
| Turma: F/                                                                        | Turma: FAR0005 - PRINCIPIOS DE BIOFARMACIA FARMACOCINETICA - Turma 01 Períod |                         |                      |                |   |  |
| Docente(s): N                                                                    | OME DO DOCENTE                                                               |                         |                      |                |   |  |
| Horário: 3                                                                       | M23 2T1                                                                      | Matriculados: 42        | Solicitações: 0      | Capacidade: 45 |   |  |
| ALUNOS MATRICU                                                                   | ALUNOS MATRICULADOS                                                          |                         |                      |                |   |  |
| Matrícula                                                                        | Nome                                                                         |                         |                      | Status         |   |  |
| 201000000                                                                        | NOME DO DISCENT                                                              | E                       |                      | MATRICULADO    |   |  |
| 2009000000                                                                       | NOME DO DISCENT                                                              | E                       |                      | MATRICULADO    |   |  |
| 2011000000                                                                       | NOME DO DISCENT                                                              | Ē                       |                      | MATRICULADO    |   |  |
| 2012000000                                                                       | NOME DO DISCENT                                                              | E                       |                      | MATRICULADO    | ✓ |  |
|                                                                                  |                                                                              | Confirmar Transferência | a << Voltar Cancelar |                |   |  |

\* Campos de preenchimento obrigatório.

Nessa tela, o usuário deverá selecionar o(s) discente(s) a fim de transferi-lo(s). Assim como feito na tela acima.

Para prosseguir com a operação, clique em **Confirmar Transferência**. O sistema irá exibir uma tela informando o sucesso da operação e os dados da transferência:

| <u>(</u> ). | Atenção! Somente os discentes<br>Fransferência realizada com su                                            | que não possuíam choque d | e horário com a turma ( | de destino foram transferidos! | (x) fechar mensagen |
|-------------|----------------------------------------------------------------------------------------------------|---------------------------|-------------------------|--------------------------------|---------------------|
| GRADUAÇ     | ĂO > TRANSFERÊNCIA ENTRE T                                                                                 | JRMAS (MANUAL) > COMPRO   | VANTE DE TRANSFERÊN     | CIA                            |                     |
|             |                                                                                                    | Dados da                  | TRANSFERÊNCIA           |                                |                     |
|             | TURMA DE ORIGEM                                                                                            |                           |                         |                                |                     |
|             | FAR0005 - PRINCIPIOS DE BIOFARMACIA FARMACOCINETICA - Turma 02 Docente(s): NOME DO DOCENTE Período: 2012.1 |                           |                         |                                |                     |
|             | Horário: 5N12 6N1                                                                                          | Matriculados: 41          | Solicitações: 0         | Capacidade: 45                 |                     |
|             | TURMA DE DESTINO                                                                                           |                           |                         |                                |                     |
|             | FAR0005 - PRINCIPIOS DE BIOFARMACIA FARMACOCINETICA - Turma 01 Período: 2012.1 Docente(s): NOME DO DOCENTE |                           |                         |                                |                     |
|             | Horário: 3M23 2T1                                                                                          | Matriculados: 44          | Solicitações: 0         | Capacidade: 45                 |                     |
|             | ALUNOS TRANSFERIDOS                                                                                        |                           |                         |                                |                     |
|             | 2012000000 - NOME DO DISCE                                                                                 | NTE                       |                         |                                |                     |

## **Bom Trabalho!**

## **Manuais Relacionados**

• Transferência Automática de Alunos entre Turmas

## << Voltar - Manuais do SIGAA

Last update: 2016/10/11 suporte:manuais:sigaa:graduacao:alunos:transferencia\_de\_aluno\_entre\_turmas:transferencia\_manual https://docs.info.ufm.br/doku.php?id=suporte:manuais:sigaa:graduacao:alunos:transferencia\_de\_aluno\_entre\_turmas:transferencia\_manual 13:46

From: https://docs.info.ufrn.br/ -

Permanent link: https://docs.info.ufrn.br/doku.php?id=suporte:manuais:sigaa:graduacao:alunos:transferencia\_de\_aluno\_entre\_turmas:transferencia\_manual

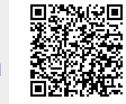

Last update: 2016/10/11 13:46